## Mobile Banking Tip: SEND MONEY WITH RCUPAY (PERSON-TO-PERSON)

## LOG IN

• Log in to RCU's mobile app.

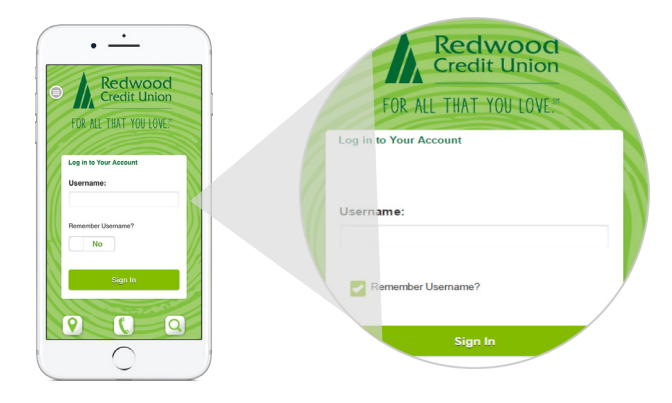

#### SELECT RCUPAY

- Tap the menu at the top left corner of the home screen and select "RCUpay".
- To send money, select "Send Money".

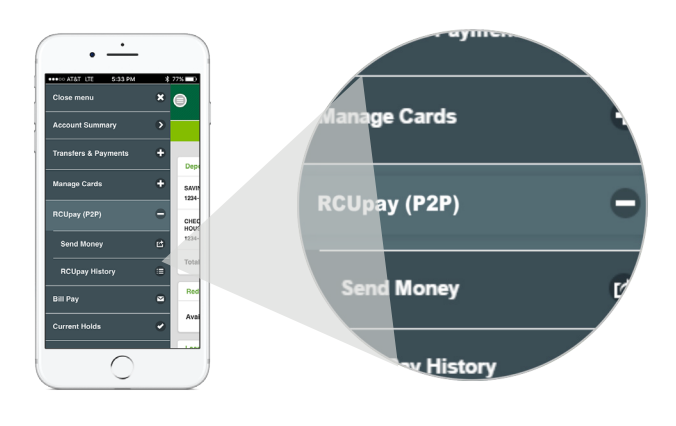

# SEND A PAYMENT

- Tap "Select or Enter Recipient".
- Then create a new recipient or tap an existing recipient in your list.
- Tap "Done", then enter the amount you would like to send, from which account, and any comment or message to the recipient.

| Redwood S<br>Credit Union | Recipient                 |   |
|---------------------------|---------------------------|---|
| Welcome To RCUpay         | Choose from your contacts | Ο |
| Select or Enter Recipient | Enter Recipient           | Θ |
| Send this Amount: 🧐       | First Name                | / |
| \$0.00                    | Last Name (optional)      |   |
| ecount:                   | s or mobile numb          |   |

# VERIFY TRANSACTION

FOR ALL THAT YOU LOVE.™

• Verify that information is correct, then select "Next".

| me To                     | RCUpay                 |         |
|---------------------------|------------------------|---------|
| John Sample<br>7075551212 | -                      |         |
| Send this Amo             | unt:                   |         |
| 16.00                     |                        |         |
| From this Acco            | unt:                   |         |
| NO FEE                    | CHECKING - \$1234 - \$ | 1300.00 |
| mment:                    |                        |         |
| Thanks                    | or lunch!              |         |

#### redwoodcu.org/rcupay

## Mobile Banking Tip: SEND MONEY WITH RCUPAY (PERSON-TO-PERSON)

# SELECT A SECURITY WORD

- Choose a security word that you will provide to the recipient.
- Verify all payment information is correct, then select "Send Money".

## COMPLETE

5

6

- Your transaction is now in progress.
- Remember to provide your security word to the recipient.
- Status updates will be sent to you via email.

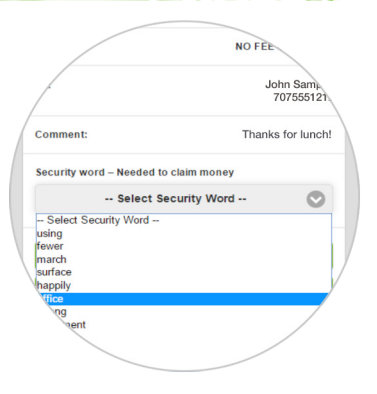

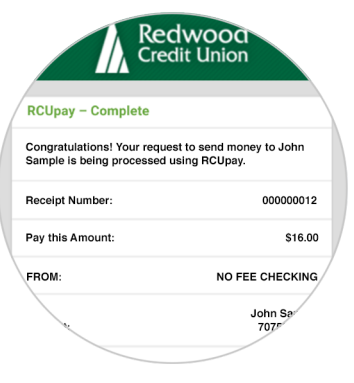

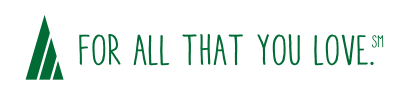